## PARA ACESSAR O SERVIDOR DE ARQUIVOS VIA FTP

Primeiramente, acesse o Windows Explorer através do ícone de pasta na barra de tarefas, como mostra a figura abaixo, ou use as teclas de atalho ( III E) simultaneamente no teclado.

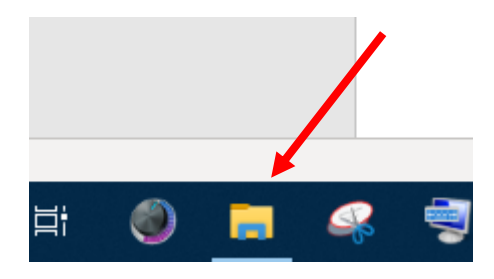

Em seguida, na barra de endereços (figura abaixo), digite o endereço ftp do servidor de arquivos do campus Itapina, <u>ftp://200.137.74.10:22000</u> e tecle enter.

| Arquivo                  | Início     | Compartilhar      | Exibir     |      |
|--------------------------|------------|-------------------|------------|------|
| $\leftarrow \rightarrow$ | ~ ^ [      | 🕎 ftp://200.137.7 | 4.10:22000 |      |
| 者 Ac                     | esso rápid | lo                | ^          | Nome |

Aparecerá uma janela de autenticação como esta:

| Fazer log | gon como                                                                    |                                                                                                    | × |  |  |  |
|-----------|-----------------------------------------------------------------------------|----------------------------------------------------------------------------------------------------|---|--|--|--|
| ?         | O servidor não permite logon anônimo ou o endereço de email não foi aceito. |                                                                                                    |   |  |  |  |
|           | Servidor FTP:                                                               | 200.137.74.10                                                                                                    |   |  |  |  |
|           | <u>N</u> ome de<br>usuário:<br><u>S</u> enha:                               | ~                                                                                                    |   |  |  |  |
|           | Depois de fazer log<br>a ele facilmente.                                    | ogon, você poderá adicionar este servidor aos Favoritos e retornar                                                 |   |  |  |  |
|           | O FTP não criptogra<br>servidor. Para prot                                  | grafa nem codifica senhas ou dados antes de os enviar ao<br>oteger a segurança de suas senhas e dados, use WebDAV. |   |  |  |  |
|           | ☐ Fazer logon anônimo ☐ Sal <u>v</u> ar senha<br>Logon Cancelar             |                                                                                                    |   |  |  |  |

No campo nome de usuário, deverá inserir o Siape e logo abaixo a senha de rede. São os mesmos dados utilizados para autenticarem nos computadores do campus.

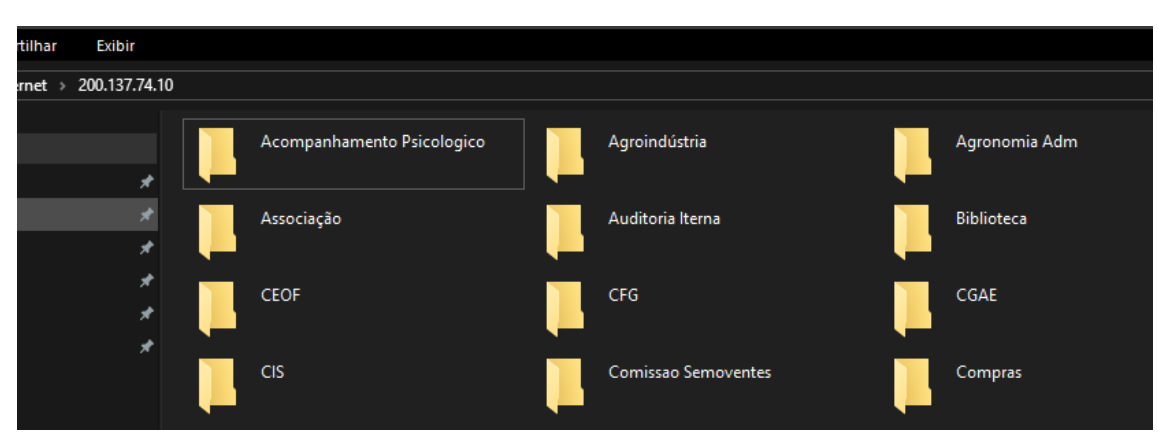

Será exibida a listagem de pastas que estão no servidor de arquivos (figura abaixo)

Porém, cada usuário terá acesso somente a pasta respectiva de seu setor. Caso tente abrir alguma pasta que não tenha permissão, receberá um aviso de negação de acesso (figura abaixo).

| Erro na pasta FTP |                                                                                                    |            | × |
|-------------------|----------------------------------------------------------------------------------------------------|------------|---|
| $\bigotimes$      | Erro ao abrir a pasta no servidor FTP. Certifique-<br>você tem permissão para acessar a pasta.<br>Detalhes:<br>550 | -se de que |   |
|                   | [                                                                                                    | OK         |   |

## PARA ALTERAÇÃO DOS ARQUIVOS

Não tente abrir o arquivo diretamente, pois receberá uma mensagem do sistema perguntando em qual software gostaria de abrir aquele arquivo. Feche a janela caso isso ocorra, e faça da seguinte forma:

Basta localizar o arquivo pretendido e "arrastá-lo" para a área de trabalho de seu computador, ou simplesmente copiar e colar com o botão direito do mouse, para qualquer pasta.

Depois de alterar o(s) arquivo(s), caso queira salvá-lo novamente dentro do servidor, basta também copiar de onde salvou em seu computador e colar dentro da pasta do setor, no servidor de arquivos.